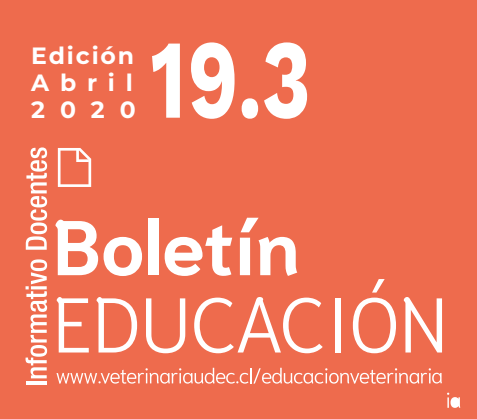

## COMO REDUCIR El tamaño De tus archivos.

Como ya habrás notado, Canvas no admite que se suban archivos grandes y en total solo te permite un total de **523 MB** para todo tu curso, lo que es muy

insuficiente pensando en que nuestras presentaciones con imágenes o videos son a veces de gran tamaño.

Veamos algunas opciones:

## POWERPOINT:

A. En powerpoint es necesario comprimir los archivos para reducir su peso. Esto es muy fácil de hacer: en la pestaña Archivos busca "Comprimir imágenes" y en "Calidad de imágenes" elige "Correo electronico 96 ppi". Esa resolución es suficiente para ver bien tus imágenes. Además elige "eliminar las áreas recortadas de las imágenes" (cuando recortas una imagen el área no mostrada aun está en tu diapositiva). Esto alivianará bastante tu archivo.

Si no están estos comandos en tu versión del powerpoint ingresa a este tutorial de Microsoft donde está la ruta para distintas versiones del programa:

https://support.office.com/es-es/article/comprimir-archivos-multimedia-a45c95 6a-f4a6-4d47-99ef-b408ac5a9a6b#ID0EDCAAA=Office\_2010\_-\_Office\_2016

**B.** Revisa el Boletin 19.2. Allí están las instrucciones para hacer una presentación de powerpoint narrada. Esta presentación (idealmente de 7 a 11 minutos de duración) tambien se puede comprimir.

C. Video. Puedes grabar tu ppt como un video. Es sencillo de hacer. En la version 2016 de powerpoint una vez guardado como pptx ir a Archivo > Exportar > Crear un vídeo. (O bien, en la pestaña Grabación de la cinta de opciones, clic en Exportar a vídeo).

Si tu versión es otra, entra a este tutorial de Microsoft:

https://support.office.com/es-es/article/convertir-una-presentación-en-un-v%C3 %ADdeo-c140551f-cb37-4818-b5d4-3e30815c3e83#OfficeVersion=newer

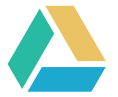

## **GOOGLE DRIVE:**

Para mejorar tu capacidad de almacenamiento online una buena opción es Google Drive, que te ofrece 15 GB gratis, sumando lo que tengas en Gmail y los usuarios pueden aumentar esos 15 GB mediante suscripción mensual para disponer de más almacenamiento. Google Drive soporta archivos de hasta 5 TB en tamaño (siempre y cuando tengas espacio disponible).

Para usar Google Drive es necesario que tengas una cuenta de gmail.

Inicia sesión en <u>https://drive.google.com/</u> Si ya usas Gmail, simplemente inicia sesión con tu cuenta de Gmail para acceder a la cuenta de Drive.

Si usas un dispositivo móvil, la aplicación de Google Drive está disponible para Android y iOS. Puedes usar esta aplicación para subir archivos desde tu dispositivo móvil a tu almacenamiento en Google Drive.

En Google Drive haz clic en el botón de "Nuevo" y selecciona "Subir archivos". Esto abrirá tu navegador de archivos, el cual te permite buscar en tu computadora el archivo que quieres cargar a Google Drive. También puedes arrastrar y soltar un archivo en la ventana de Google Drive para cargarlo de inmediato.

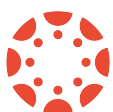

## **GOOGLE DRIVE EN CANVAS**

Una vez que tengas tu cuenta de Google Drive necesitas enlazarla con Canvas. Para eso entras a tu curso y en el menú vertical izquierdo está la aplicación Google Drive. Sigue las instrucciones para el enlace. Una vez que lo hayas hecho, todos los archivos que subas a Google Drive estarán vinculados con Canvas. Para poner un archivo de Drive a Canvas entra a "Agregar Item" y alli buscas Google Drive en "Herramienta Externa". Allí tambien encontrarás Youtube y podrás subir cualquier link a videos.

El inconveniente es que la capacidad de almacenamiento que nos ofrece nuestra versión de Canvas es insuficiente asi que es probable que no se pueda abrir el archivo. No obstante, si se podrá descargar.

> Directora Prof. Verónica López L. : veronicalopez@udec.cl Ps. Valeria Inostroza G. : vinostrozag@udec.cl Dr. Alejandro Santa María S. : asm@udec.cl Dr. Mario Briones L. : mabrione@udec.cl

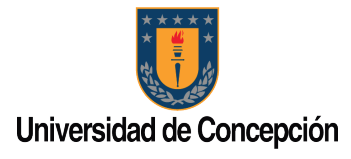

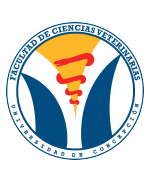

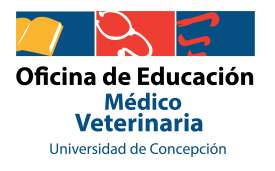